stap-voor-stap RECEPT

21 x 21 cm | print op A4

| ru | idi | ge | burger |  |
|----|-----|----|--------|--|
|    |     |    |        |  |

A short 1 of data is non huggings in it is do achieved perior of the 1 unity 2 bit short 1 and 1 and 1 bit short 2 bit short 2 bit sh

In Word is het formaat 21 x 21 cm niet in de lijst beschikbaar. De basis voor het recept wordt daarom opgezet op het formaat A4. Vervolgens afdrukken op A4 en daarna bijsnijden is de meest voor de hand liggende keuze. Printen op 21 x 21 cm werkt ook prima. open een nieuw Word document

Indeling > Formaat = A4 | Marges = Aangepast = Boven = 3,5 | Onder = 7,5 | Links = 1 | Rechts = 1

Invoegen > Tabel > 4 rijen + 1 kolom

selecteer tabel > klik met rechts in tabel om snelmenu te openen

klik op Tabeleigenschappen..

op het scherm verschijnt venster Eigenschappen van tabel

klik op Opties.. > op het scherm verschijnt venster Tabelopties

Formaat = niet automatisch aanpassen aan inhoud (vinkje weg)

klik op OK om instelling te bevestigen

terug in venster Eigenschappen van tabel

klik op tab Rij > Rij 1 = 6,5 cm | Rij 2 = 1 cm | Rij 3 = 0,25 cm | Rij 4 = 8,5 cm > alle exact

klik op OK in Eigenschappen tabel te bevestigen

klik met rechts in Rij 4 van tabel om snelmenu te openen

selecter in snelmenu Cellen splitsen > Kolommen = 2 | Rijen = 1

klik op OK om instelling te bevestigen

typ de gewenste tekst in tabel

kies gewenste lettertype en tekengrootte

pas in Rij 4 kolombreedte aan door verticale lijn naar links of rechts te verslepen

sla document op, print en snij op maat

2020 © www.tinekevisser.nl